# brighthost

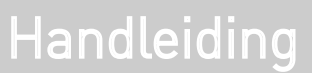

Microsoft Outlook e-mailaccount instellen

#### Introductie

Deze handleiding is geschreven voor Microsoft Outlook 2007 (12.0.6504.5000) SP1 MSO (12.0.6320.5000), oudere versies werken grotendeels hetzelfde. Alvorens u een e-mailaccount gaat toevoegen dient u over een aantal gegevens te beschikken die u van ons heeft gehad:

- · Uw e-mailadres.
- · Uw wachtwoord van het e-mailadres
- Mailserver informatie, zowel voor inkomende (=POP) als uitgaande (=SMTP) gebruikt u in de meeste gevallen mail.domeinnaam.extensie als mailserver. Mocht dit niet werken gebruik dan de mailservers van uw internet provider.

#### Stap 1: Open Microsoft Outlook

Open het programma Microsoft Outlook door te klikken op Start -> Programma's -> Microsoft Office -> Microsoft Office Outlook 2007.

U krijgt het onderstaande scherm te zien (afb 1.1) als u nog geen e-mailaccount geconfigureerd heeft of als u het programma Microsoft Outlook voor de eerste keer opent.

Hebt u al meerdere e-mailaccounts ingesteld of krijgt u het onderstaande scherm niet te zien? Ga dan naar stap 2.

| Startinstellingen van Outlook 2007                                                                                 |
|----------------------------------------------------------------------------------------------------|
| Dit is de wizard Startinstellingen van Outlook 2007. Deze wizard leidt u door de configuratie<br>van Outlook 2007. |
|                                                                                                    |
|                                                                                                    |

#### Stap 2: E-mailaccount toevoegen

Navigeer naar Exta -> E-mailaccounts in het programmamenu en zorg dat het tabblad "E-mail" actief is. Klik nu op de knop "Nieuw... " deze vind u onder het tabblad "E-mail".

| E-mail Gegevensbestanden RSS-kanalen SharePoint-lijsten Internetagenda's Gepubliceerde agenda's Adres                                                                                                    | Het is<br>instelli | mogelijk een account toe te voegen of verwijderen. U kunt een account selecteren en de bijbehorende<br>ingen wijzigen. |
|----------------------------------------------------------------------------------------------------|--------------------|----------------------------------------------------------------------------------------------------|
| Nieuw Perstellen Wijzigen Als standaard instellen Verwijderen Image: Comparison of the standaard instellen   Naam Type Image: Comparison of the standaard instellen Image: Comparison of the standaard instellen Image: Com | E-mail Geg         | gevensbestanden   RSS-kanalen   SharePoint-lijsten   Internetagenda's   Gepubliceerde agenda's   Adres <u> </u>        |
| Naam Type                                                                                                    | 🧃 Nieuw.           | 🛠 Herstellen 🕋 Wijzigen 📀 Als standaard instellen 🗙 Verwijderen 🍨 🔸                                                    |
|                                                                                                    | Naam               | Туре                                                                                                    |
|                                                                                                    |                    |                                                                                                    |
|                                                                                                    |                    |                                                                                                    |
|                                                                                                    |                    |                                                                                                    |
|                                                                                                    |                    |                                                                                                    |
|                                                                                                    |                    |                                                                                                    |
|                                                                                                    |                    |                                                                                                    |
|                                                                                                    | 2                  |                                                                                                    |
|                                                                                                    | 2                  |                                                                                                    |
|                                                                                                    | ~                  |                                                                                                    |
|                                                                                                    |                    |                                                                                                    |
|                                                                                                    |                    |                                                                                                    |

#### Stap 3: E-mailservice kiezen

In het onderstaande scherm (afb 1.3) vult u in dat het een "Microsoft Exchange, POP3, IMAP of HTTP" e-mailaccount betreft. Klik vervolgens op "Volgende >".

| L'indiscivice | kiezen                                                     |                                       |                     | 米     |
|---------------|------------------------------------------------------------|---------------------------------------|---------------------|-------|
|               |                                                            |                                       |                     | <br>L |
| ЭM            | icrosoft Exchange, POP3,                                   | IMAP of HTTP                          |                     |       |
| Ve<br>Ex      | erbinding maken met een e-m<br>cchange-server van uw orgar | ailaccount bij uw interne<br>iisatie. | tprovider of met de |       |
| C o           | verige                                                     |                                       |                     |       |
| Ve            | rbinding maken met een hier                                | onder weergegeven ser                 | vertype.            |       |
|               | andor rinden: dei viet ferialiti                           | energ                                 |                     |       |
| L             |                                                            |                                       |                     |       |
|               |                                                            |                                       |                     |       |
|               |                                                            |                                       |                     |       |
|               |                                                            |                                       |                     |       |
|               |                                                            |                                       |                     |       |

#### Stap 4: Automatische accountconfiguratie

Uw naam Vul hier uw naam of de naam van uw account in.

E-mailadres Vul hier uw e-mailadres in.

Type account Zorg dat hier POP3 staat gemarkeerd.

Server inkomende e-mail

Dit is in de meeste gevallen mail.domeinnaam.extensie. Dus bijvoorbeeld mail.brighthost.nl. Mocht dit niet werken gebruik dan de mailserver van uw internetaanbieder.

Server uitgaande e-mail (SMTP)

Dit is in de meeste gevallen mail.domeinnaam.extensie. Dus bijvoorbeeld mail.brighthost.nl. Mocht dit niet werken gebruik dan de mailserver van uw internetaanbieder.

Gebruikersnaam Dit is gelijk aan uw e-mailadres. Dus bijvoorbeeld info@brighthost.nl.

Wachtwoord

U heeft van ons een wachtwoord gekregen om uw mail account in te stellen, vul deze hier in. Doe dit nogmaals in het veld eronder.

Zorg ervoor dat "Serverinstellingen of extra servertypen handmatig configureren" staat aangevinkt.

U kunt eventueel uw accountinstellingen testen door op de knop "Accountinstellingen testen..." te drukken. Klik vervolgens op "Volgende >". Er wordt nu verbinding gemaakt met de e-mailserver en de accountinstellingen voor uw internetprovider worden geconfigureerd.

| Al deze instellingen zijn vereist or | n de e-mailaccount te kunnen ge | ebruiken.                                       |  |  |
|--------------------------------------|---------------------------------|-------------------------------------------------|--|--|
| Gebruikersgegevens                   |                                 | Accountinstellingen testen                      |  |  |
| Naam:                                | Uw naam                         | Nadat u de gegevens op dit scherm hebt ingevuld |  |  |
| E-mailadres: Uw e-mailadres          |                                 | onderstaande knop te klikken. (Hiervoor is een  |  |  |
| Servergegevens                       |                                 |                                                 |  |  |
| Type account:                        | POP3                            |                                                 |  |  |
| Server voor inkomende e-mail:        | mail.domeinnaam.extensie        | ie                                              |  |  |
| Server voor uitgaande e-mail (SMTP): | mail.domeinnaam.extensie        |                                                 |  |  |
| Aanmeldingsgegevens                  |                                 |                                                 |  |  |
| Gebruikersnaam:                      | Uw e-mailadres                  |                                                 |  |  |
| Wachtwoord:                          | ****                            |                                                 |  |  |
| Wachtwo                              | oord onthouden                  |                                                 |  |  |
| Beveiligd-wachtwoordverificatie (Sl  | PA) is verplicht                | Meer instellingen                               |  |  |

Afb 1.4

#### Stap 5: De procedure is voltooid

Er zal nu een melding verschijnen dat de account succesvol is geconfigureerd. Klik op "Voltooien" om de wizard af te sluiten en ga meteen aan de slag! Uw e-mailaccount is nu actief en werkt naar behoren. Wanneer u andere accounts wilt instellen, dient u voor elke nieuwe e-mailaccount de bovenstaande stappen te herhalen.

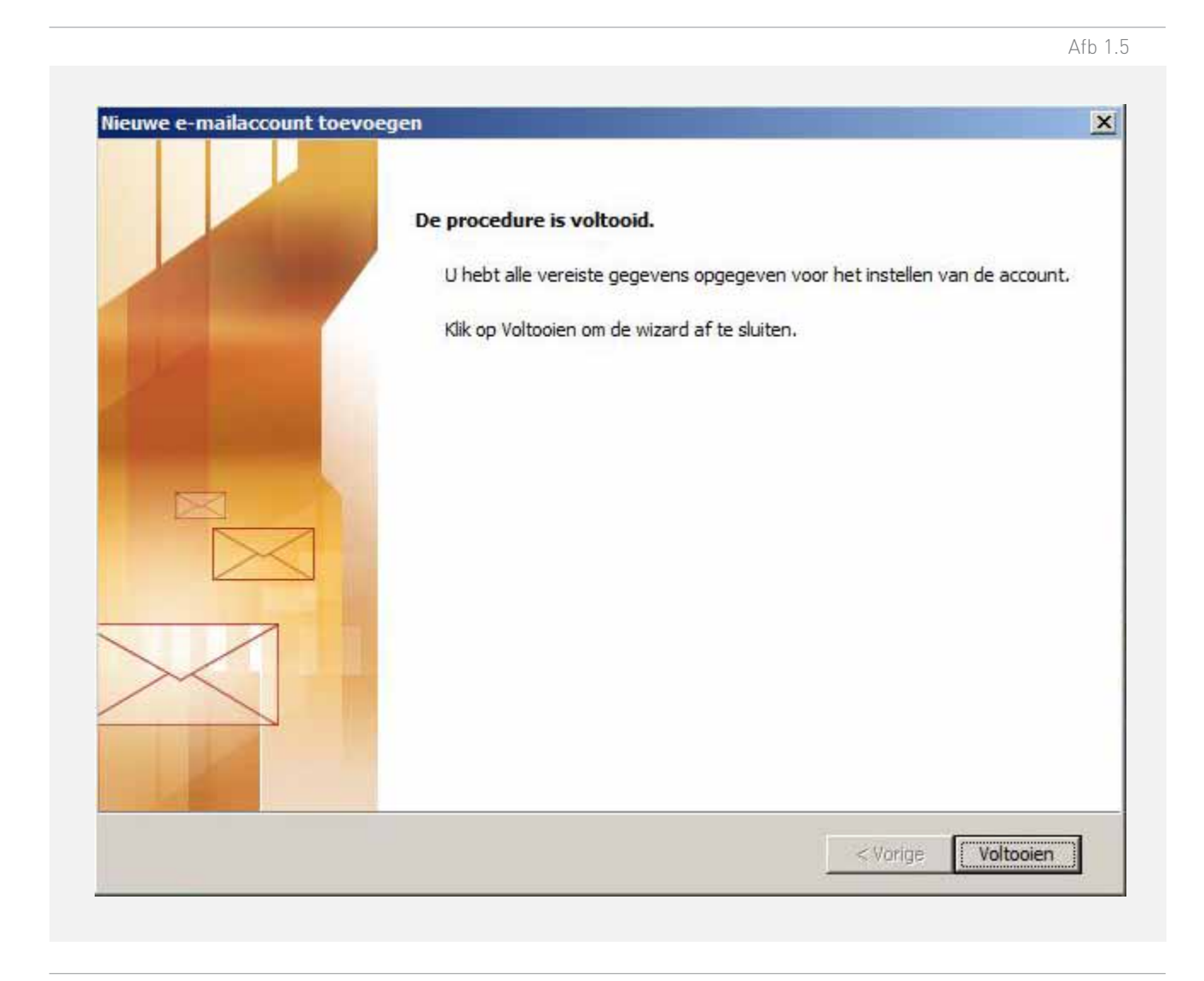